# 選手登録の流れについて

### ①HPトップ画面の新規登録ボタンを押すと 下記画面が表示されます

## 第24回日本学生ハーフマラソン選手権大会

主催:公益社団法人 日本学生陸上競技連合

| 登録フォーム              |                              | ②所属している学連を選択後、  |
|---------------------|------------------------------|-----------------|
| 地区学連 <mark>※</mark> | 関東学連 ✓                       | ご自身の大学を選んでください。 |
| 関東学連                | 東海大学・                        |                 |
| 大学名 <mark>※</mark>  | 確認のため再度大学名をご自身で入力してください      |                 |
|                     | 東海大学 ×                       |                 |
|                     | *また確認のため、こちらは手入力<br>入力してください | で               |

### ③画面に従い、各種項目を入力してください

| 責任者名 <mark>※</mark>                | 姓名                                                                                                    |                                 |
|------------------------------------|----------------------------------------------------------------------------------------------------|---------------------------------|
| ご住所※                               | <ul> <li>◆書類の発送先もこちらに記載頂いたご住所になります</li> <li>郵便番号</li> <li>・</li> <li>・</li> <li>都道府県</li> <li>選択してください。</li> <li>・</li> <li>・</li>     &lt;</ul> | 例)渋谷区初台1-54-2<br>例)京王初台1丁目ビル 6階 |
| TEL¥                               | 記入例:0427866155又は0901234****<br>*半角入力<br>*日中にご連絡可能なご連絡先を入力してください<br>*- (ハイフン) 無しでご記入ください                                                                                                    |                                 |
| 大会当日の連絡先<br>(緊急連絡先) <mark>※</mark> | ○ 上記と同じ ○ 上記以外の番号                                                                                                    |                                 |

| メールアドレス※ | 申込完了・変更・取消の際に受信できるメールアドレスを入力してください。<br>(携帯電話など文字制限等により、受信できない場合がございますので、パソコン・gmail等の<br>アドレスを推奨いたします)<br>再度確認の為、同じ内容を入力して下さい。 |
|----------|----------------------------------------------------------------------------------------------------|
| パスワード※   | 半角英数字6文字以上10文字以下にて設定してください。<br>再度確認の為、同じ内容を入力して下さい。                                                                           |

### ④選手登録人数、選手登録は間違いの無いように入力してください

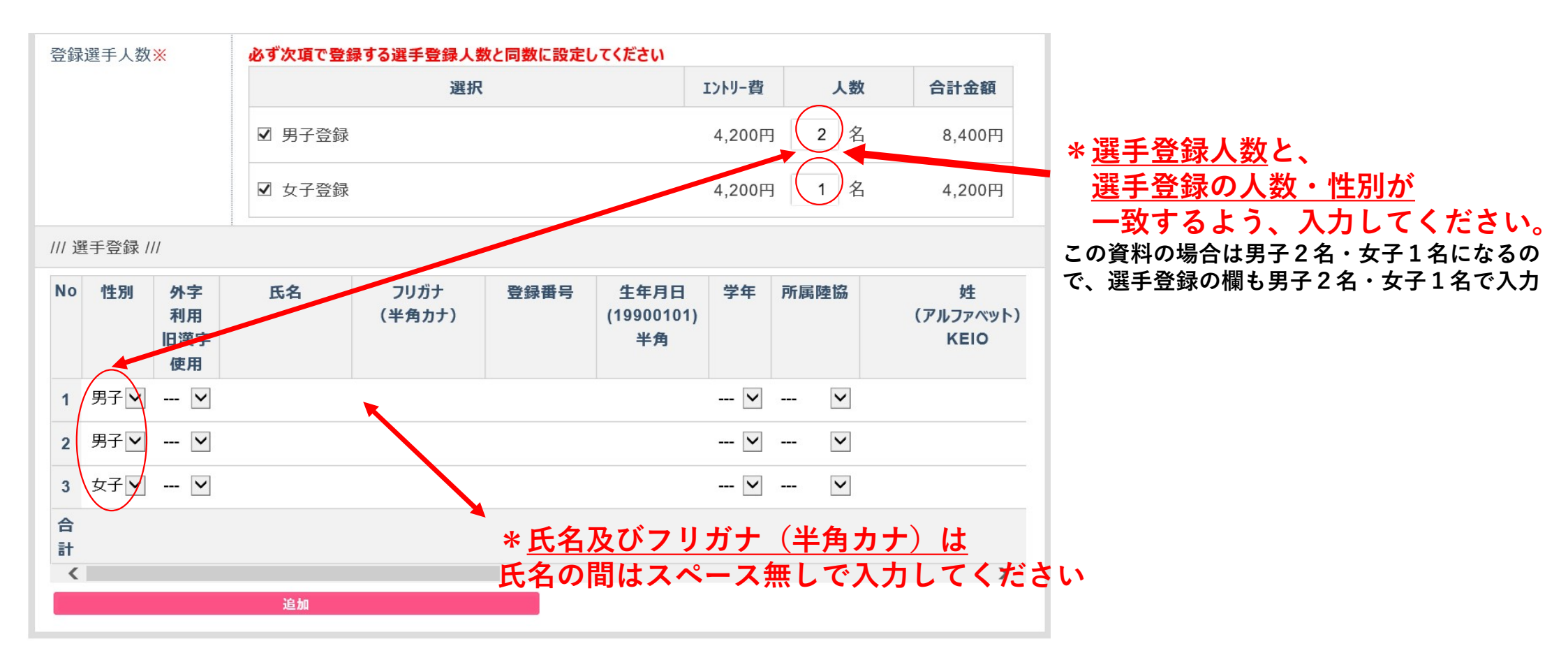

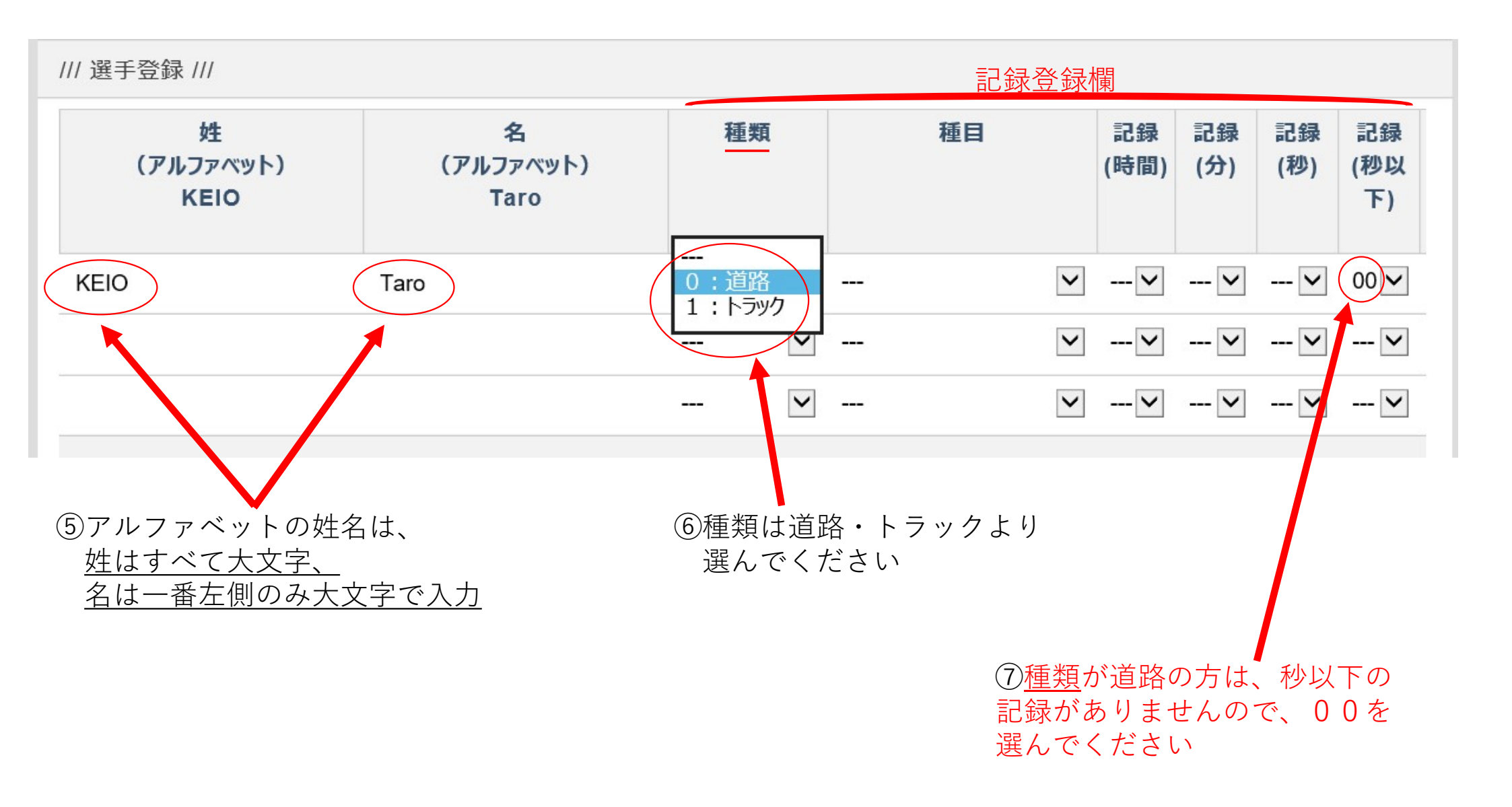

⑧出場資格取得年月日は、

2019年1月1日~2021年1月31日の記録となります。 記入方法は、半角で上記範囲内で半角数字で入力してください。 \*取得年月日が2019年2月1日の場合、 20190201(半角)で入力

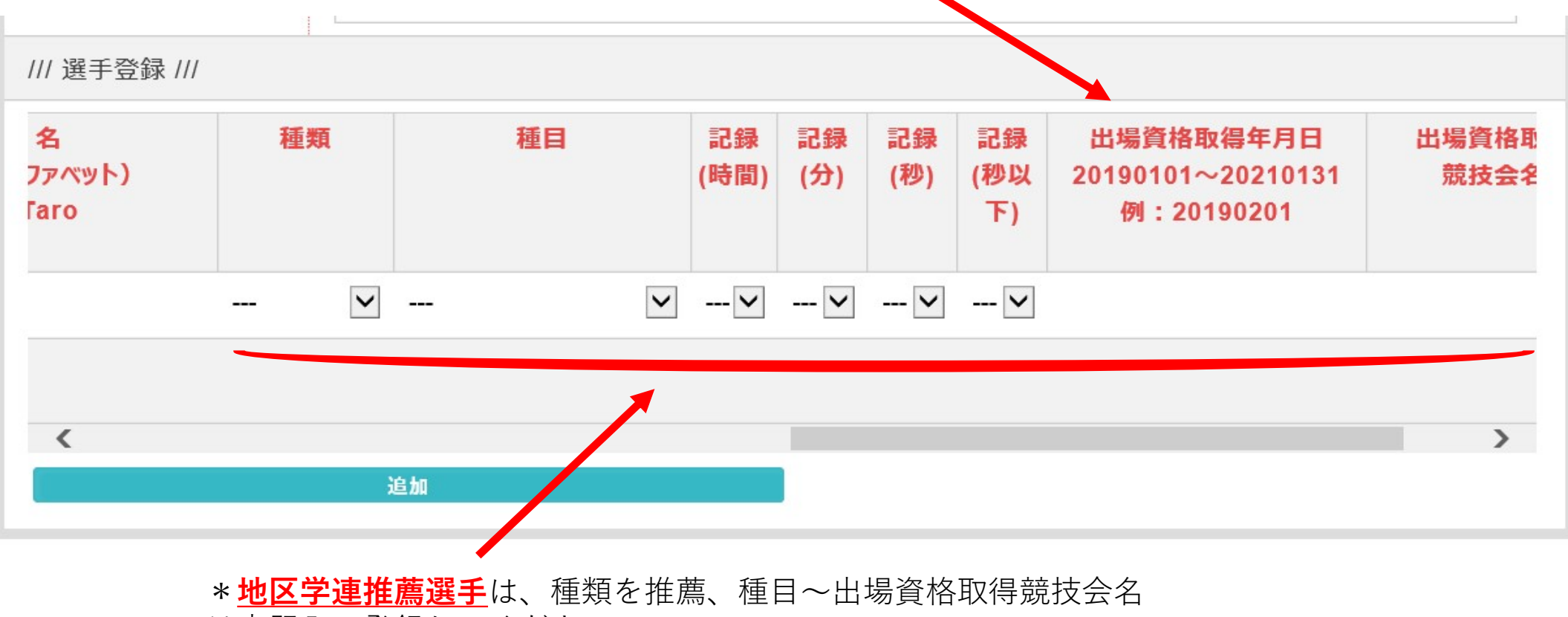

は未記入で登録してください。

# ⑨各項目の入力が完了すると、下記画面が表示されます。 登録完了メールが送信され、登録終了となります。

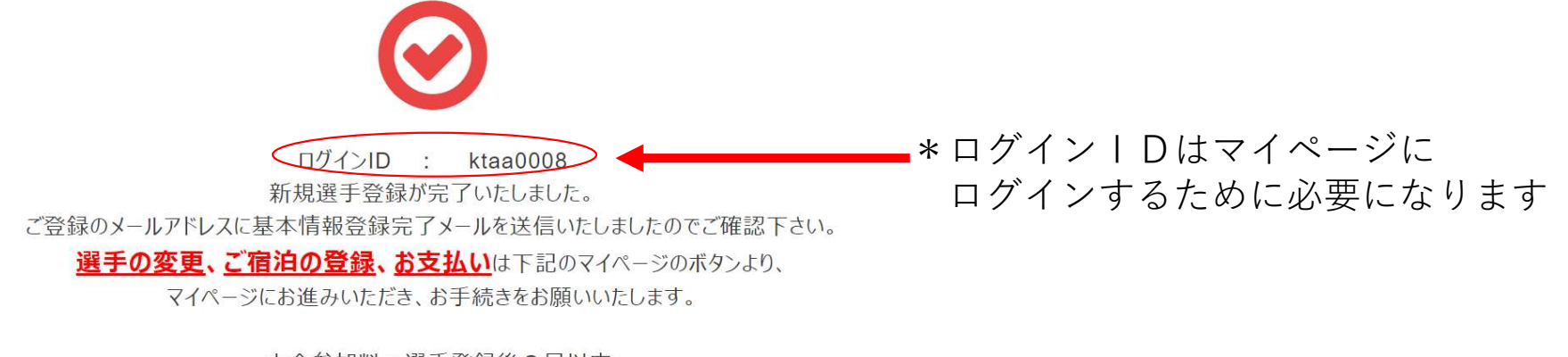

・大会参加料:選手登録後3日以内
 ・宿泊費用:2月19日まで

お支払いは期日までにご入金が確認できない場合、エントリー及びご予約が自動的に取消となりますので、 ご注意ください。

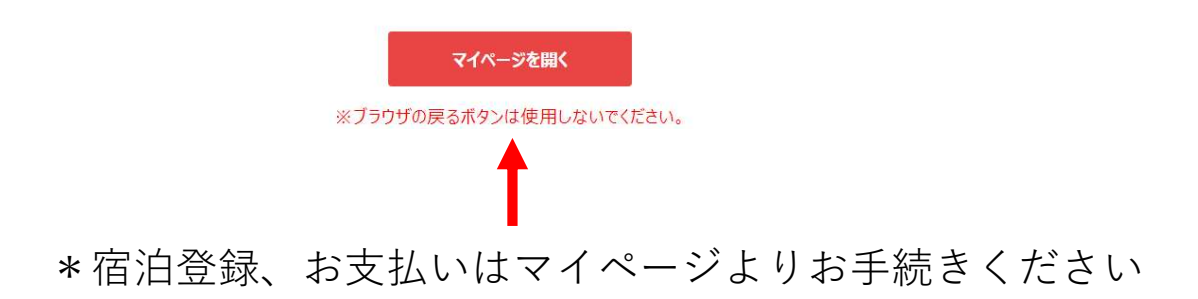

⑩お支払いはマイページ画面のお支払手続ボタンより手続きをお願いいたします。
 支払いは、コンビニ決済・カード決済・振込の3種類になります。
 なお、振込の場合はログインIDの4桁の数字部分を先頭に入力していただき、
 お振込みをお願いいたします。
 例:0001お名前、000200大学

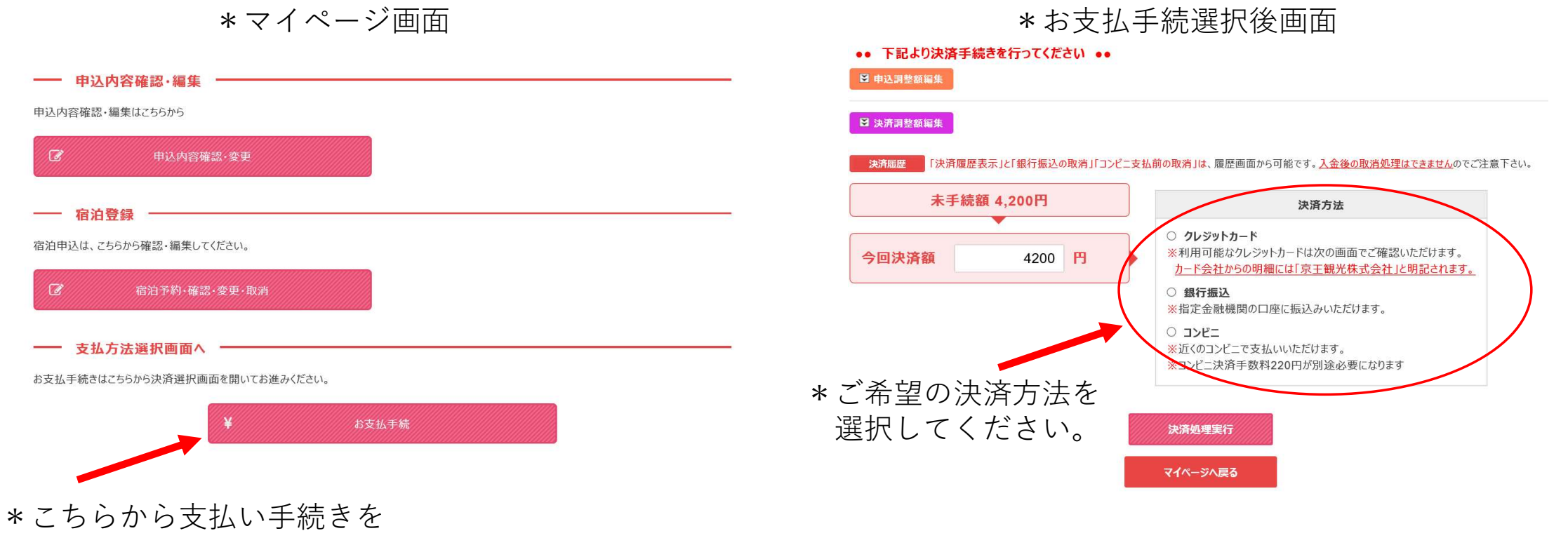

お願いします。

### 銀行振込を選択した場合、下記画面が表示され、振込先情報が表示されます。

| 請求額          | 4,200 円     |
|--------------|-------------|
| 一 銀行振込 ——    |             |
| 振込人名義(全角力ナ): |             |
| *            |             |
| 銀行振込予定日:     | • 年 • 月 • 日 |

• 下記振込先口座情報を印刷の上、表示されている請求額を指定口座へお振込みください。

#### 振込先口座情報

| 銀行名   | 三菱UFJ銀行    |
|-------|------------|
| 支店名   | 振込第一支店     |
| 口座種別  | 当座         |
| 口座番号  | 9530078    |
| 口座名義人 | ケイオウカンコウ(カ |

### <u>カード決済を選択した場合、下記画面が表示されますので、必要な情報を入力してください。</u>

#### 一 クレジットカード情報

 デビットカード型クレジットカードの利用について ー クレジットカード決済時にデビットカード型クレジットカードをご利用いただいた場合、支払時に実施するカードの認証(オーソリ)時点で即座にお客様 銀行口座から該当金額が引き落とされます。
 また、カードの認証後に支払金額を変更されると、デビットカードの特性上、変更時の金額も口座から引き落とされます。
 変更前のご利用金額は、後日カード会社から返金されますが、ご返金されるまで数十日の期間が掛かる場合がございます。
 ご返金に関するご質問・お問合わせは各カード発行会社へ直接お問い合わせください。

#### 下記のクレジットカードをご利用いただけます。

ご利用になるカードの種類をご確認の上カード情報の入力をお願い致します。

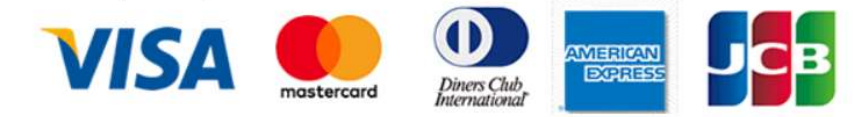

| クレジット番号 |                                                                                                    |
|---------|----------------------------------------------------------------------------------------------------|
|         | *VISA/MASTER/JCBの方は4桁、4桁、4桁の数字16桁で入力してください。<br>*ダイナースの方は4桁、6桁、4桁の数字14桁で入力してください。<br>*アメリカンエクスプレスの方は4桁、6桁、5桁の数字15桁で入力してください。 |
| カード名義   | 例)TARO SATO<br>*カードに記載されているお名前をご記入ください。                                                                                     |
| 有効期限    | 1 、月 2021 、 年                                                                                                    |

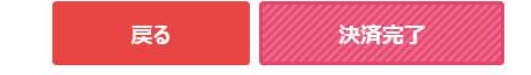

### <u>コンビニ決済を選択した場合、下記画面が表示されます。利用方法はコンビニにより異な</u> りますので、ご利用方法をご確認いただきお手続きをお願いいたします。

#### コンビニエンスストア支払

| お支払金額<br>(下記事務手数料を含む) | 4,420 円 |
|-----------------------|---------|
| 事務手数料                 | (220円)  |

#### ー コンビニエンスストアで支払いをする

| 氏名                           |  |
|------------------------------|--|
| フリガナ                         |  |
| お客様電話番号<br>(例:090-1234-5678) |  |

#### 以下のコンビニエンスストアでお支払いいただけます。コンビニを選択して決済手続きを行ってください。

- コンビニ支払手続後、別の会社に変更する際は、お支払画面にある「決済履歴」より該当の支払を取消し、再度選択願います。(入金後の変更は できません)
- ・コンビニ支払の決済会社(GMOペイメントゲートウェイ社)を利用しております為、コンビニ端末の画面には、「収納代行会社GMO-PG」が表示されます。

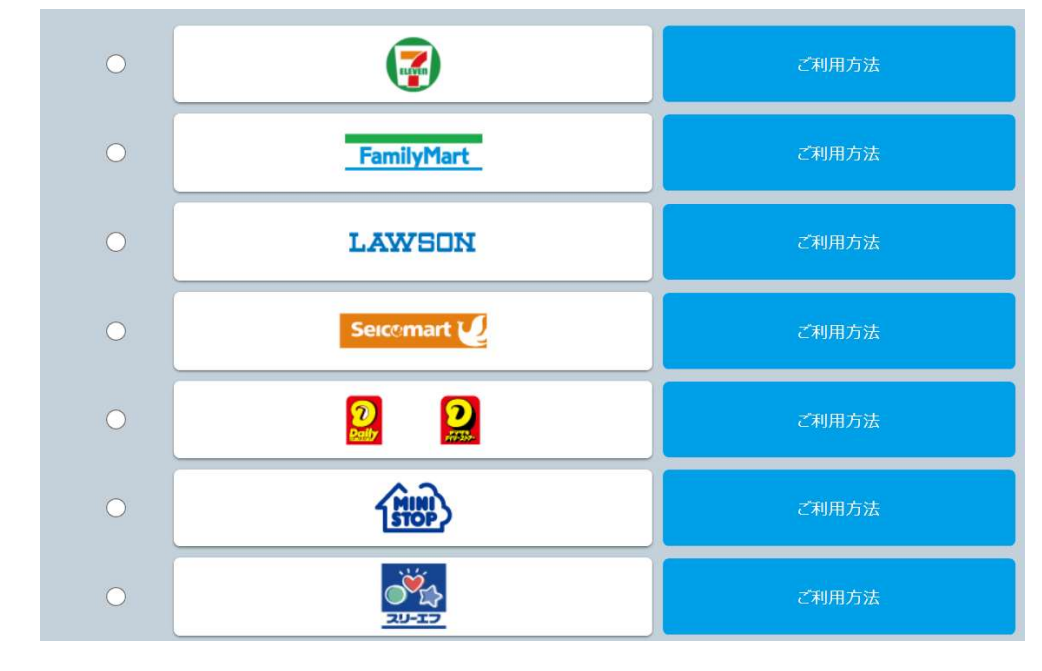